# A Software Kit SEP for Designing Primer for SNP Genotyping and Other Purposes.

# Project Information

| Title  | A Software Kit SEP for Designing Primer for SNP Genotyping and Other |
|--------|----------------------------------------------------------------------|
|        | Purposes.                                                            |
| Author | Name: Mr. Chan Ying Wai                                              |
|        | Email: bc_cyw@stu.ust.hk                                             |
|        | Name: Mr. Cheng Wu Albert                                            |
|        | Email: bc_cwa@stu.ust.hk                                             |
|        |                                                                      |

# A Software Kit SEP for Designing Primer for SNP Genotyping and Other Purposes.

Y. W. Chan W. A. Cheng

#### Abstract

SNPs are single base pair mutations which occur with a high frequency (>=1% in population) throughout the genome. Many SNPs have been found to be highly linked to some human diseases. Optimal primer sequence is essential for SNP genotyping which is a process for identifying and measuring the presence of SNPs. The primers for genotyping need to bind the target region flanking the SNP specifically and efficiently. Bioinformatics has evolved to comprise of a set of essential tools for biological research and has enhanced research processes enormously due to the high speed computation and vast memory capacity of computers. This software kit (SEP) is a bioinformatics application used to aid in designing the suitable primers for SNP experiments.

Keywords: Bioinformatics, primer, SNP, genotyping, BLAST, specificity

#### Introduction

A II humans differ in genomic DNA sequences by about 0.1%. The most common type of variations is SNPs which are single base variations between different individuals (one SNP per 1000 bases on average). Many SNPs have been shown to be highly correlated to certain human diseases. These disease associations may be explained by the fact that some SNPs are present in the coding regions directly affecting protein functions, while some SNPs are physically close to the disease locus. In SNP genotyping, primer design for amplifying the target region flanking the SNP (Fig1) for identifying SNP is an essential step. Not only should the pair of primers fulfill the general rules (*see appendix 1*) such as primer length, melting temperature, etc, but also should bind specifically in the particular region but not in other regions in human genome. This can be achieved by first finding the potential primers by a primer design program, e.g. Primer3, followed by checking the specificity of each primer through Blastn in National Center for Biotechnology Information (NCBI) (thereafter referred to as BLAST). If this process is done manually, it would be intensively time-consuming and yet researchers may not be able to find the most suitable primers.

The present software tool, called SEP (*S*pecific *E*fficient *P*rimer), acts as an adaptor for the two programs mentioned above and automatically perform the above processes and, most importantly, provides scoring methods for selecting the most suitable primers in terms of both

specificity and efficiency. Potential forward and backward primers are ranked based on the BLAST results.

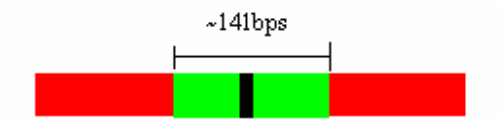

Fig1. The primers need to be able to amplify the green region flanking the SNP(black spot). The green region is about 70 bases at 5' and 3' of the SNP

The program

# Primer Designer - SEP (Specific Efficient Primer)

#### Main Flow Chart

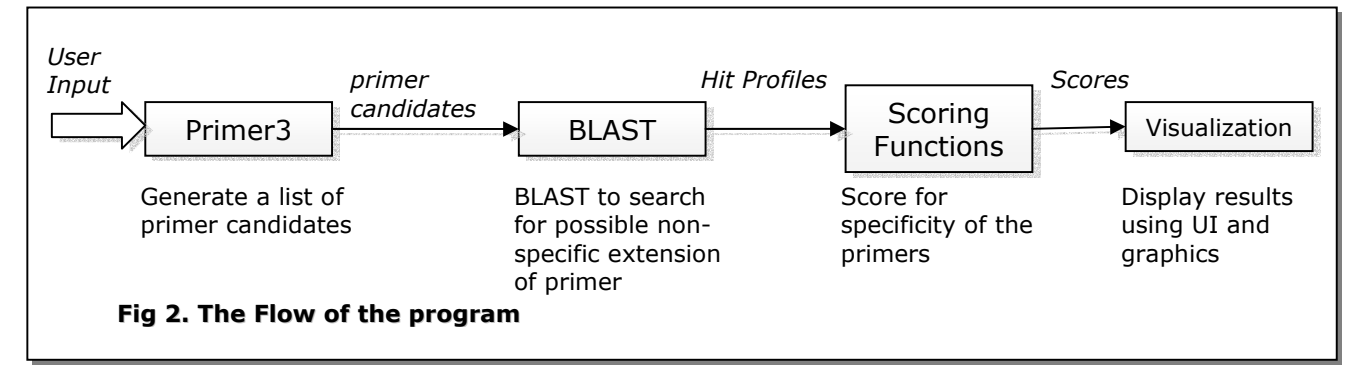

As illustrated in fig 2, SEP, upon receiving inputs from user about the locus of SNP and other parameters, call Primer3 to generate a list of efficient primer candidates. These primer candidates (or their corresponding binding sequence in template DNA) are BLASTed to search for occurrences of identical or similar sequences in the genome database. This process generates a hit profile for each primer which is passed through a scoring function and assigned a score. The results are then presented by visualization.

#### Main Specifications and Installation

#### System Requirements

- Linux Operating System
- GTK+ 1.2 or above
- X-Windows Environment
- PHP 4.0 or above(for the scoring plugins)

(The program has been successfully tested on Red Hat Linux 9.0. Running on other systems may require a rebuild of the program.)

#### **Components**

Primer Designer consists of mainly 4 components:

#### **Main Components**

- Scoring Plugins
- GUI Integration Component (GIC)

#### **Scoring Plugins**

The scoring plugins are written in PHP script which allows extension of new scoring functions. Read Appendix 4 for details.

#### **External Dependencies/Components**

- Primer3
- NCBI BLAST blastn

#### **Primer3 and Blastn**

Primer3 is a program for picking out primers for PCR reaction. It considers oligonucleotide melting temperature, size, GC content, and primer-dimer possibilities, PCR product size, positional constraints within the source sequence and miscellaneous other constraints. It is available at http://frodo.wi.mit.edu/primer3/primer3\_code.html Blastn is a program for comparing a query nucleotide sequence to all the sequences in a specified database. Each comparison is given a score reflecting the degree of similarity between the query and the sequence being compared. The higher the score, the greater the degree of similarity. If there are many sequences similar with the query, the query is lower

in specificity. It is available at http://www.ncbi.nlm.nih.gov/BLAST

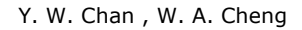

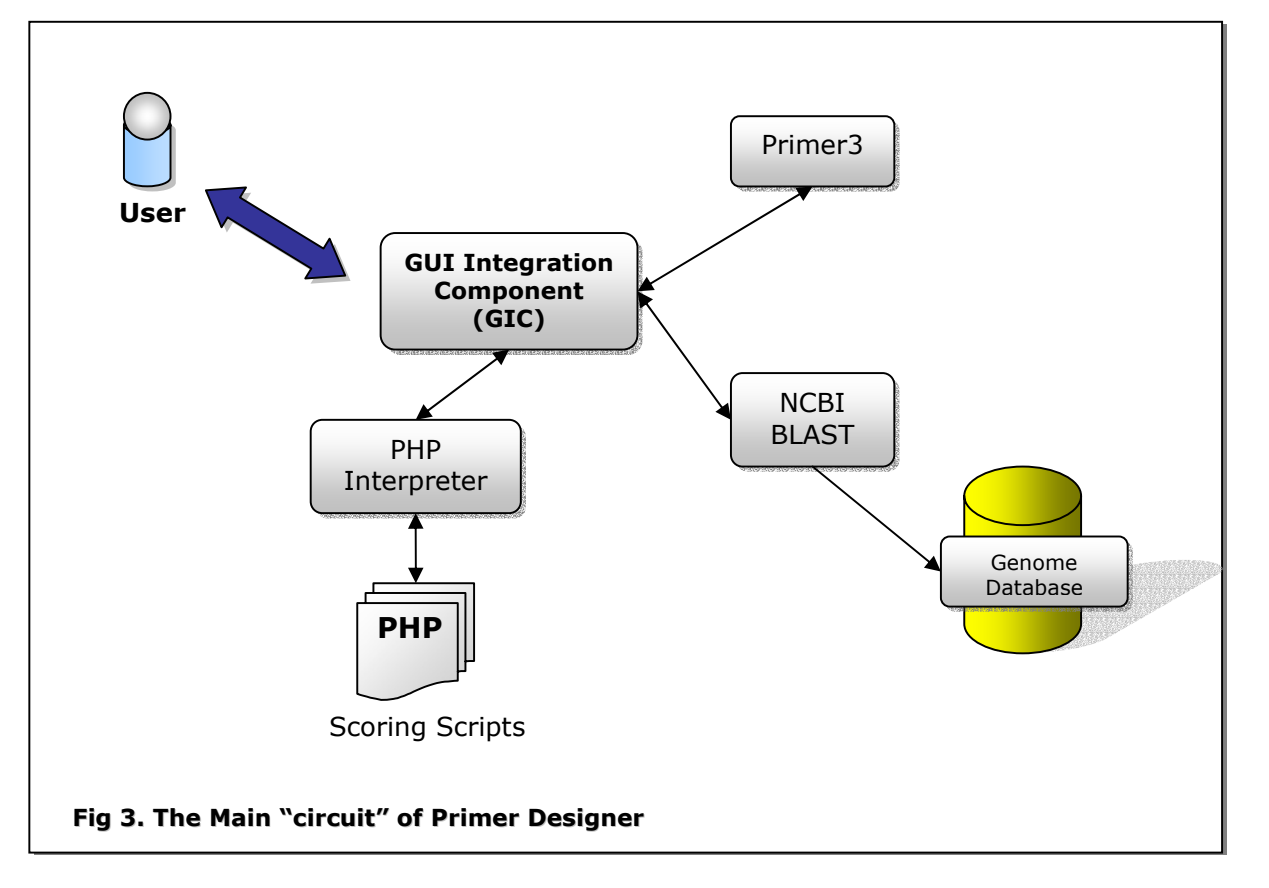

#### **Distributed package**

The distributed package is available in a zip file (file listing is attached as *appendix 2*.) containing the source files and binaries of The Scoring Plugins and GUI Integration Components. Primer3 and BLAST are external programs which are available online.

#### Sources of External Dependencies/Components

Primer3: <u>http://frodo.wi.mit.edu/primer3/primer3\_code.html</u> [Available: 9 Jun 2004] NCBI BLAST: <u>http://www.ncbi.nlm.nih.gov/BLAST/</u> [Available: 9 Jun 2004]

For a listing of files in the package, refer to Appendix 2

#### **Installation**

The Binaries included in the package is built for Red Hat Linux 9.0. Other systems may require rebuild of the program prior to installation. (*see "Rebuilding the Program" below*). Proper running of the program depends on the correct configuration. The main configuration is primerDesigner.conf located in the same directory as the primerGUI executable.

Primer Designer - SEP

Configuring the BLAST path and Primer3 path and configuration of Primer3 are discussed below in section "Configuring Primer Designer"

#### **Rebuilding the Program**

Go to the dev/integrate directory and run:

\$ make

An executable primerGUI is generated.

The usage of program

#### Starting the program

The main program is initiated by running primerGUI executable.

#### **User Interface**

#### **Main Window**

| 🎽 primerGUI                     |                                  | [8]                                         | ×     |
|---------------------------------|----------------------------------|---------------------------------------------|-------|
| Fire Dref Prim                  | er3 🗭 Help ? 🔁                   |                                             |       |
| SNP Path [rfb]                  | SNP Loc 9000 Garante             | <b>ee</b> 30                                | _ ≺ [ |
| Biast Path chr19.fa             |                                  |                                             | Ľ     |
| Run Primer 6402 Plats General G | enfin Primer3 Confin             |                                             | Ĩ.    |
| 4                               |                                  |                                             | - 72  |
| Sur ng (Default)                | Hitbar Vertical Tm String        | <u>N</u>                                    | _U `  |
| Score                           | Sequence                         | Hit                                         | - 1   |
| LEFT PRIMERS                    | •                                |                                             |       |
| 5041.57                         | 8878,24 TCACAGTGGTGAACTTTCCTTTAG | .6.4.26.30.34.57.60.42.48.60.93.65.64.96.64 |       |
| 6142.05                         | 8657,24 AAAGCTAGACAGAATCACTCCCAG | .18.22.36.36.45.36.45.58.93.68.80.86.129.8  |       |
| 9785.72                         | 8885,24 GGTGAACTITCCTITAGACAGAGC | .45.54.40.72.50.75.56.84.56.79.80.85.124.1  |       |
| 29978.19                        | 8205,24 GTTGAACCTTCCTTTAGACAGAGC | .174.180.124.192.130.158.134.203.158.21€    |       |
| RIGHT PRIMERS                   |                                  |                                             |       |
| 5610.92                         | 9137,24 CACTTCCAGATACAACAAAAGAGC | .9.15.12.24.46.54.56.58.87.62.66.102.68.66  |       |
| 19498.15                        | 9584,24 AGTTGAATGTACACGTCACAAAGG | .12.135.106.108.110.165.111.165.112.141.    |       |
| 34967.41                        | 9627,24 GGGTTTCAAAACTGCTCTGTTAAG | .9.32.32.34.80.118.398.1053.794.1223.123;   |       |
| 178864.41                       | 9694,24 AGGTATTTCCTTTTCCACCATACC | .6.33.922.1036.1224.1893.2197.1531.2312     |       |
| ORIGINALLY-PAIRED PRIMER        | 35                               |                                             |       |
| 25640.19(6142.05,19498.15)      | 8657,24 AAAGCTAGACAGAATCACTCCCAG | 9584,24 AGTTGAATGTACACGTCACAAAGG            |       |
| 29283.87(9785.72,19498.15)      | 8885,24 GGTGAACTITCCTTTAGACAGAGC | 9584,24 AGTTGAATGTACACGTCACAAAGG            |       |
| 35589.11(29978.19,5610.92)      | 8205,24 GTTGAACCTTCCTTTAGACAGAGC | 9137,24 CACTTCCAGATACAACAAAAGAGC            |       |
| 40008.98(5041.57,34967.41)      | 8878,24 TCACAGTGGTGAACTTTCCTTTAG | 9627,24 GGGTTTCAAAACTGCTCTGTTAAG            | 4     |
| 188650.13(9785.72,178864.41)    | 8885,24 GGTGAACTITCCTITAGACAGAGC | 9694,24 AGGTATTTCCTTTTCCACCATACC            |       |
| BEST-PAIRED PRIMERS             |                                  |                                             |       |
| 10652.00(5041.57,5610.92)       | 8878,24 TCACAGTGGTGAACTTTCCTTTAG | 9137,24 CACTTCCAGATACAACAAAAGAGC            |       |
| 11752.00(6142.05,5610.92)       | 8657,24 AAAGCTAGACAGAATCACTCCCAG | 9137,24 CACTTCCAGATACAACAAAAGAGC            |       |
| 15396.00(9785.72,5610.92)       | 8885,24 GGTGAACTTTCCTTTAGACAGAGC | 9137,24 CACTTCCAGATACAACAAAAGAGC            |       |
| 24539.00(5041.57,19498.15)      | 8878,24 TCACAGTGGTGAACTTTCCTTTAG | 9584,24 AGTTGAATGTACACGTCACAAAGG            |       |
| 25640.00(6142.05,19498.15)      | 8657,24 AAAGCTAGACAGAATCACTCCCAG | 9584,24 AGTTGAATGTACACGTCACAAAGG            |       |
| 29283.00(9785.72,19498.15)      | 8885,24 GGTGAACTTTCCTTTAGACAGAGC | 9584,24 AGTTGAATGTACACGTCACAAAGG            |       |
| 35589.00(29978.19,5610.92)      | 8205,24 GTTGAACCTTCCTTTAGACAGAGC | 9137,24 CACTTCCAGATACAACAAAAGAGC            |       |
| 40008.00(5041.57,34967.41)      | 8878,24 TCACAGTGGTGAACTTTCCTTTAG | 9627,24 GGGTTTCAAAACTGCTCTGTTAAG            |       |
| 41109.00(6142.05,34967.41)      | 8657,24 AAAGCTAGACAGAATCACTCCCAG | 9627,24 GGGTTTCAAAACTGCTCTGTTAAG            |       |
| 44753.00(9785.72,34967.41)      | 8885,24 GGTGAACTITCCTTTAGACAGAGC | 9627,24 GGGTTTCAAAACTGCTCTGTTAAG            |       |
| 49476.00(29978.19,19498.15)     | 8205,24 GTTGAACCTTCCTTTAGACAGAGC | 9584,24 AGTTGAATGTACACGTCACAAAGG            |       |
| 64945.00(29978.19,34967.41)     | 8205,24 GTTGAACCTTCCTTTAGACAGAGC | 9627,24 GGGTTTCAAAACTGCTCTGTTAAG            |       |
| 183905.00(5041.57,178864.41)    | 8878,24 TCACAGTGGTGAACTTTCCTTTAG | 9694,24 AGGTATTTCCTTTTCCACCATACC            |       |
| 185006.00(6142.05,178864.41)    | 8657,24 AAAGCTAGACAGAATCACTCCCAG | 9694,24 AGGTATTTCCTTTTCCACCATACC            | _     |
| 188650.00(9785.72,178864.41)    | 8885,24 GGTGAACTTTCCTTTAGACAGAGC | 9694,24 AGGTATTTCCTTTTCCACCATACC            | *     |
|                                 | ///                              |                                             | -1/   |
|                                 | 111                              | Fig 4. The Main Window                      |       |
|                                 |                                  |                                             |       |
|                                 |                                  |                                             |       |

| 1 | Main Toolbar For the main manipula |                        |
|---|------------------------------------|------------------------|
|   |                                    | of the program         |
| 2 | Page Tabs                          | Changing between Pages |

Primer Designer - SEP

#### Y. W. Chan , W. A. Cheng

| 3 | Page                  | The Main Workspace  |
|---|-----------------------|---------------------|
| 4 | Page Specific Toolbar | Manipulation of the |
|   |                       | Workspace           |

#### Main Toolbar

| primerGUI           | 🕅 неф ? 🗲      |                         |
|---------------------|----------------|-------------------------|
| SNP Path [rfb] 5    | SNP Loc 9000 6 | Garantee 30 7           |
| Blast Path chr19.fa |                | Fig 5. The Main Toolbar |

| 1 | Run the program                                                                                                    |
|---|----------------------------------------------------------------------------------------------------|
| 2 | Change to "General Config" page                                                                                                    |
| 3 | Change to "Primer3 Config" page                                                                                                    |
| 4 | Open help documentations                                                                                                    |
| 5 | The name of the file containing the SNP, [rfb] means the file is the same as the Blast path                                                             |
| 6 | Position of the SNP in the SNP file                                                                                                    |
| 7 | The number of base before and after the SNP position that are needed to be amplified. If it is 30, it means 61 bases need to be flanked by two primers. |
| 8 | The name of the file containing the template DNA sequence.                                                                                              |

#### **Run Page**

|                                                                                                    | 3                                                                                                    |
|----------------------------------------------------------------------------------------------------|----------------------------------------------------------------------------------------------------|
|                                                                                                    |                                                                                                    |
| Score Sequence H                                                                                                    | Hit                                                                                                    |
| • LEFT PRIMERS       8878,24 TCACAGTGGTGAACTTTCCTTTAG         5041.57       8878,24 TCACAGTGGTGAACTTTCCTTTAG         6142.05       8857,24 AAAGCTAGACAGAAGACCACCCCAG         9785.72       8857,24 GTGAACTTCCTTTAGACAGAGC         29378.19       8205,24 GTTGAACCTCCTTAGACAGAGC         • RIGHT PRIMERS       9137,24 CACTTCCAGATACAACAAAGAGC         19438.15       5         34967.41       5         • ORIGINALL Y-PAIRED PRIMERS         25640.19(6142.05,19498.15)         29283.87(9785.72,19498.15)         29283.87(9785.72,178664.41)         • BEST-PAIRED PRIMERS         108652.00(5041.57,34967.41)         • BEST-PAIRED PRIMERS         10752.00(6142.05,51498.15)         25360.00(9785.72,178664.41)         • BEST-PAIRED PRIMERS         10752.00(6142.05,51498.15)         25360.00(9785.72,5610.92)         11752.00(6142.05,51498.15)         25360.00(9785.72,19498.15)         25369.00(29978.19,5810.92)         24539.00(6041.57,34987.41)         8878,24 GGTGAACTTTCCTTTAGACAGAGC         8878,24 GGTGAACTTTCCTTTAGACAGAGC         8878,24 GGTGAACTTTCCTTTAGACAGAGC         8878,24 GGTGAACTTTCCTTTAGACAGAGC         8878,24 GGTGAACTTTCCTTTAGACAGAGC         8878,24 GGTGAACTTTCCTTTAGACAGAGC     < | .6.4.26.30.34.57.60.42.46.60.9         .18.22.36.36.45.36.45.36.93.61         .18.22.36.36.45.36.45.56.93.61         .18.22.36.36.45.36.45.56.93.61         .15.22.24.46.54.56.63.56.71         .174.180.124.192.130.158.134         .9.15.12.24.46.54.56.58.67.62.         .12.135.106.108.110.165.111         .9.32.32.34.80.118.398.1053.7         .6.33.322.1036.1224.1893.215         9584,24 AGTTGAATGTACACGTCACAAAAGAGG         9584,24 AGTTGAATGTACACGTCACAAAAGAGG         9584,24 AGTTGAATGTACACGTCACAAAAGAGG         9984,24 AGGTTCCAGATACAACAAAAGAGGC         9137,24 CACTTCCAGATACAACAAAAGAGGC         9137,24 CACTTCCAGATACAACAAAAGAGGC         9137,24 CACTTCCAGATACAACAAAAGAGGC         9137,24 CACTTCCAGATACAACAAAAGAGGC         9137,24 CACTTCCAGATACAACAAAAGAAGGC         9137,24 CACTTCCAGATACAACAAAAGAAGGC         9137,24 CACTTCCAGATACAACAAAAGAAGGC         9137,24 CACTTCCAGATACAACACAAAAGAGGC         9584,24 AGTTGAATGTACACGTCACAAAAGAGG         9584,24 AGTTGAATGTACACGTCACAAAAGAGG         9584,24 AGTTGAATGTACACGTCACAAAAGAGG         9584,24 AGTTGAATGTACACGTCACAAAAGAGG         9584,24 AGTTGAATGTACACGTCACAAAAGAGG         9584,24 AGTTGAATGTACACGTCACAAAAGAGG         9584,24 AGTTGAATGTACACGTCACAAAAGAGG         9584,24 AGTTGAATGTACACGTCACAAAAGAGG |

| 1 | Choose 1 of the 5 different scoring algorithm (see the "Scoring        |
|---|------------------------------------------------------------------------|
|   | Algorithm" part)                                                       |
| 2 | Choose 1 of the 2 Hitbar Mode (see the "Hitbar and score string" part) |
| 3 | Refresh the result                                                     |
| 4 | The potential left primers' score, position, length, sequence(5'->3'), |
|   | Hitbar $(3'->5')$ and the score string $(3'->5')$                      |
| 5 | The potential left primers' score, position, length, sequence(5'->3'), |
|   | Hitbar $(3'->5')$ and the score string $(3'->5')$                      |
| 6 | The originally-paired primers suggested by Primer3                     |
| 7 | Every left primer pairs with every right primer.                       |
| 8 | Hitbar $(3'->5')$ and the score string $(3'->5')$                      |

#### Primer 5'/3' Plots Page

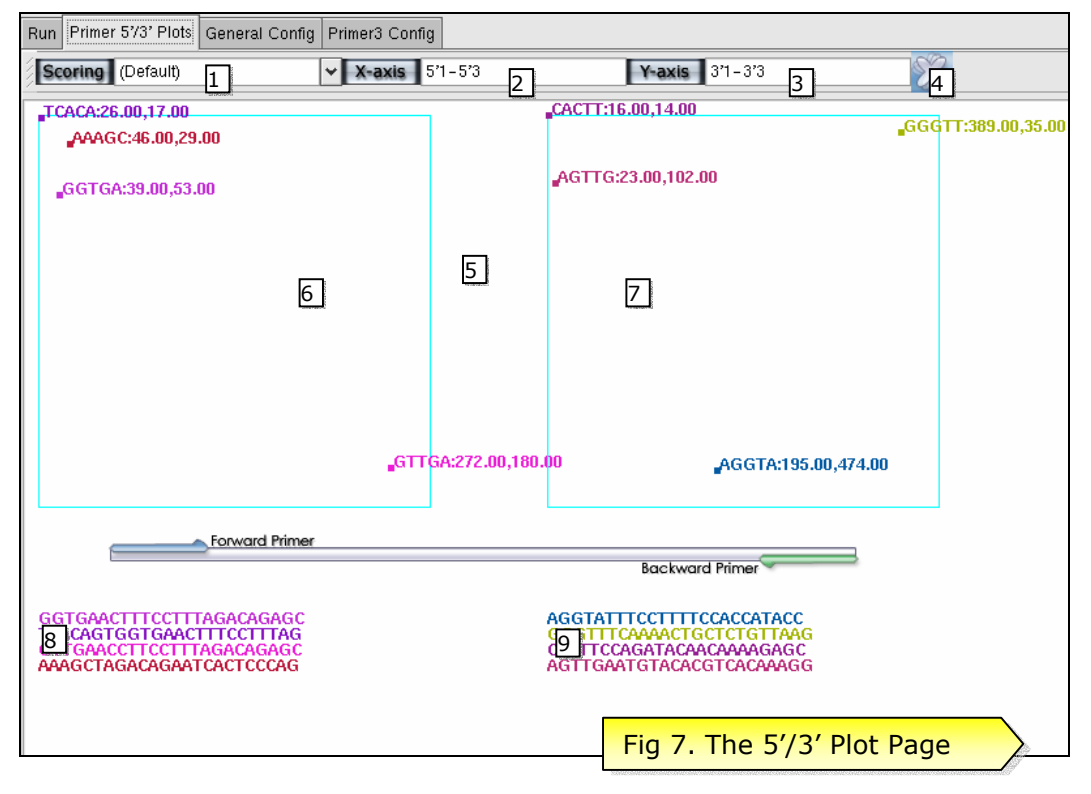

| 1 | Choose different scoring methods employed in the plots                       |
|---|------------------------------------------------------------------------------|
| 2 | Set the X-axis parameters of the plots                                       |
|   | In the format of [5/3]'x-[5/3]'y,                                            |
|   | e.g., 5'1-5'3 denotes a range of $1^{st}$ base from 5' to $3^{rd}$ base from |
|   | 5'                                                                           |
| 3 | Set the Y-axis parameters of the plots                                       |
| 4 | Redraw the plots using new settings                                          |

#### Primer Designer - SEP

#### Y. W. Chan , W. A. Cheng

| 5 | Plot Area                |
|---|--------------------------|
| 6 | Forward Primer Plot      |
| 7 | Backward Primer Plot     |
| 8 | Key for Forward Primers  |
| 9 | Key for Backward Primers |

| ♥ + X primerGUI                                                                                                    |                                                                                                    |           |                                                  |
|----------------------------------------------------------------------------------------------------|----------------------------------------------------------------------------------------------------|-----------|--------------------------------------------------|
| Fire Pref Primer3                                                                                                    | ) Help ? 🗲                                                                                                    |           |                                                  |
| SNP Path [rfb]                                                                                                    | SNP Loc 23232 Garan                                                                                                    | tee 30    |                                                  |
| Blast Path chr19.fa                                                                                                    |                                                                                                    |           |                                                  |
| Run Primer 5'/3' Plots General Config                                                                                                    | Primer3 Config                                                                                                    |           |                                                  |
|                                                                                                    |                                                                                                    |           |                                                  |
|                                                                                                    | ly - u -                                                                                                    |           |                                                  |
| Key<br>Taanaa                                                                                                    | Value                                                                                                    |           |                                                  |
| - SHOW BLAST ADAPTOR RESULT<br>- SHOW FED SEQUENCE<br>- SHOW PRIMER ADAPTOR RESUL<br>- SHOW PROGRESS<br>- CORE<br>- BIN PATH<br>- CONTIG FILENAME<br>- DATABASE PATH<br>- TEMP PATH<br>- CONTIG FORMAT<br>- GARANTEE SIZE<br>- HITBAR MODE SELECT<br>- HITBAR MODE SELECT<br>- HITBAR MODE SELECT<br>- HITBAR MODE SELECT<br>- HITBAR MODE SELECT<br>- HITBAR MODE SELECT<br>- HITBAR PLOT | NO<br>NO<br>T NO<br>NO<br>/public/bio/blast-bin/blastall<br>chr19.fa<br>/public/bio/blast-data/hs_chr<br>/public/bio/blast-temp<br>FASTA<br>30<br>plugin/php-scorer/allscores.hitbar.select | 2]        |                                                  |
| - BIN PATH<br>- CONSTRAINTS<br>- SIZEFED<br>- TEMP PATH<br>- QUERY NAME<br>- SCORE MODE SELECT<br>B SCORE<br>B SNP                                                                                                    | /public/bio/primer3-bin/primer3_core<br>/public/bio/primer3-bin/config.txt<br>3000<br>/public/bio/primer3-temp<br>Query1<br>plugin/php-scorer/allscores.score.show.sel                      | FILE 4 CO | Value<br>Value<br>LOR5<br>t-bin/bla6al<br>Cancel |
| Fig 8. The Config Editor                                                                                                    | in/php-scorer/allscores.sort.select                                                                                                    |           |                                                  |

| 1 | Save the new settings                     |
|---|-------------------------------------------|
| 2 | Setting Editor, Click entry to edit value |
| 3 | Value Edit Dialog                         |
| 4 | Open a file dialog                        |
| 5 | Open a color dialog                       |
| 6 | Edit Value directly                       |

#### Interpretation of the Results

#### Scoring

The BLAST procedure generates a list of hits (similar sequence) for each primer. This hit profile is scored with different scoring method each focusing in different factors of primer annealing. Each forward and backward primer is given a score to indicate its specificity, the higher the score, the lower the specificity. The scoring methods, at least those distributed with the package, can be demarcated into 2 main types:

A One-score function assigns a real number score to a particular hit profile generated from BLAST. (fig 9)

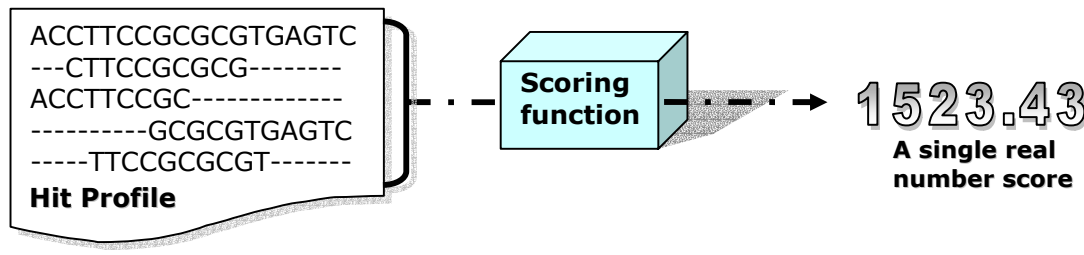

Fig 9, A One-score Function

A Sequence-score function assigns a real number to each position (base) of the primer and gives a sequence of real numbers as a score string for a particular hit profile generated from BLAST. The package includes several scoring algorithms. (fig 10)

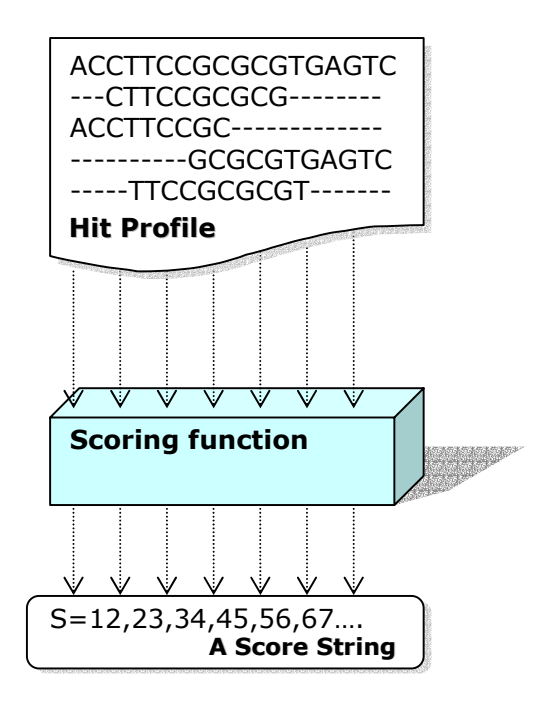

Fig 10, A Sequence-score Function

#### **One-score Scoring Algorithms in the package**

- Scoring according to the number of hit sequences("Total Hit" option)
- Scoring according to the number of total identical bases among the hits("Horizontal Hit Sum" option)
- Scoring which give higher score to 3' identical bases than 5' identical bases among the hits("Horizontal Exp Score" option)
- Scoring which similar to algorithm 3 but CG is two times higher score than AT("Horizontal Exp Tm Product Sum" option)
- Scoring calculating the Tm between the primer sequence and the hits("Horizontal Tm Sum" option)

To illustrate the scoring algorithms, let's take an example:

#### Example 1

The hit profile (BLAST result) for a sequence 5'AATGCGT 3' is:

- - TGCGT
- - GCGT
- - GCG-

#### Algorithm 1 and 2

The score for example 1 by algorithm 1 is 3(no. of hits); by algorithm 2 is 12 (no. of identical bases).

#### Algorithm 3

For each hit, if the base is identical to the query,

Score := Score +  $B^p$ 

Where B is a base number set by the user. P is the position of the identical base counting from 5' end.

So, if B=1.2, the score for the example 1 is

 $= (1.2^{3} + 1.2^{4} + 1.2^{5} + 1.2^{6} + 1.2^{7}) + (1.2^{4} + 1.2^{5} + 1.2^{6} + 1.2^{7}) + (1.2^{4} + 1.2^{5} + 1.2^{6})$ 

=12.859

#### Algorithm 4

It is similar to algorithm 3. When the identical base is C or G, the  $B^{p_5}$  term in the equation will multiple by 2.

So, the score for the example 1 =

 $(1.2^{3}+1.2^{4}\times2+1.2^{5}\times2+1.2^{6}\times2+1.2^{7})+(1.2^{4}\times2+1.2^{5}\times2+1.2^{6}\times2+1.2^{7})+(1.2^{4}\times2+1.2^{5}\times2+1.2^{6}\times2+1.2^{6}\times2)$ 

=20.407

#### Algorithm 5

 $T_m = 2(A \text{ or } T) + 4(C \text{ or } G)$ , the score = score +  $T_m$  of each hit

|   |   |   |   | <u> </u> | Total |   | 42               |
|---|---|---|---|----------|-------|---|------------------|
| _ | _ | - | G | С        | G     | - | 0+0+0+4+4+4+0=12 |
| - | - | - | G | С        | G     | Т | 0+0+0+4+4+4+2=14 |
| - | - | Т | G | С        | G     | Т | 0+0+2+4+4+4+2=16 |

#### Sequence-score Scoring Algorithms in the package

- Scoring according to Tm Sum of all hits at each position of the primer("Vertical Tm String" option)
- Scoring according to the number of total identical bases at each position of the primer among the hits("Vertical Hit String" option)

#### Referring back to example 1,

The hit profile (BLAST result) for a sequence 5'AATGCGT 3' is:

- - TGCGT

- - - GCGT

- - - GCG-

|               |             | - | - | Т | G  | С  | G  | Т |
|---------------|-------------|---|---|---|----|----|----|---|
|               |             | - | - | - | G  | С  | G  | Т |
|               |             | - | - | - | G  | С  | G  | - |
| Score Strings | Algorithm 1 | 0 | 0 | 1 | 3  | 3  | 3  | 2 |
|               | Algorithm 2 | 0 | 0 | 2 | 12 | 12 | 12 | 4 |

The score string for algorithm 1 is 0,0,1,3,3,3,2

The score string for algorithm 2 is 0,0,2,12,12,12,4

#### <u>Hitbar</u>

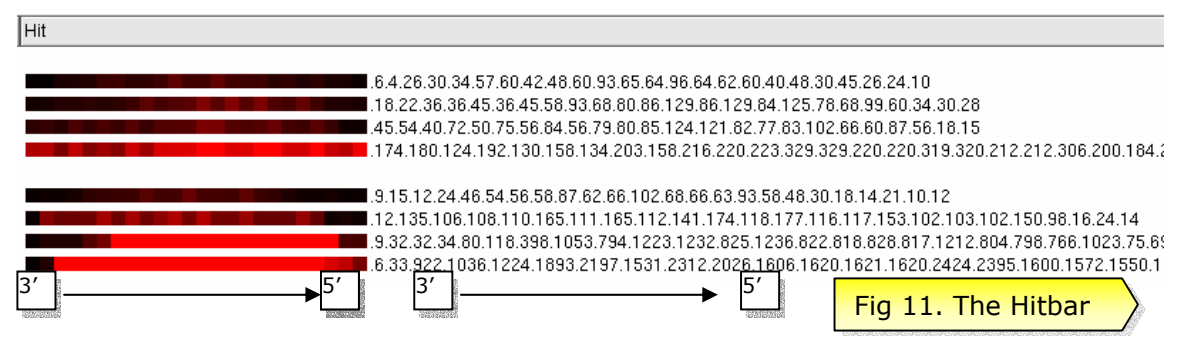

The Hitbar is a visual representation of the score string generated by a sequence-score function. In the result in the run page, the hitbar appears as a bar with different intensity of red color across the length. Score of each base of the primers, from 3' to 5', are represented by different intensity of the color, the darker the color, the lower the score. Two modes of the Hitbar are distributed:

1. Vertical Hit String: The first number is the number of identical first 3' base between the primer and the hits, the second number is the number of identical second 3' base between

Primer Designer - SEP

Y. W. Chan , W. A. Cheng

the primer and the hits and so on.

2. Vertical Tm String: Works similar to Hit String, but this time, when a A/T base is at a particular position, the score at that position is multiplied by 2, while G/C base multiply by 4 The numbers on the right of the bars are the corresponding score strings of the primer.

#### Primer 5'/3' Plot

The chance of extension of PCR primers at a particular location depends mainly on the ability of the 3' region of the primers to anneal to the DNA template at that location. However, the 5' region also contributes to the stability of the annealing by securing the primer to the template at some points. With the Primer 5'/3' plot, researches can elucidate these 2 factors at the same time and compare each primer candidates for their specificity. Each data point in the plot corresponds to a particular primer.

| CACT1:16.00,12 | .00<br>_GG          | GTT:389.00,35.0 |
|----------------|---------------------|-----------------|
| _AGTTG:23.00,  | 102.00              |                 |
|                |                     |                 |
|                |                     |                 |
|                |                     |                 |
|                |                     |                 |
|                |                     |                 |
| .00            | AGGTA:195.00,474.00 |                 |
|                | Fig 12. The 5       | '/3' Plot       |

The x-coordinate and the y-coordinate of each data point is calculated by summing the scores of the base in the range specified by the x-axis and y-axis parameters respectively.

$$\begin{cases} x = \sum_{i \in R_X} s_i \\ y = \sum_{j \in R_Y} s_j & \text{for score string } S = s_1 s_2 s_3 \dots s_n; \text{ ranges } R_x, R_y \end{cases}$$

#### **Configuring Primer Designer**

There are two main sets of configuration of the program. One is primerDesigner.conf which defines settings for the GIC and config.txt (CORE\_PRIMER3\_CONSTRAINTS) for Primer3. The configuration can be edited in the text editor or in the preference pages. (*Refer to Apendix 3*)

#### Setting up BLAST adaptor

| CORE_BLAST_BIN PATH      | The location of the blastall binary/executable |
|--------------------------|------------------------------------------------|
|                          | e.g., /public/bio/blast-bin/blastall           |
| CORE_BLAST_DATABASE PATH | The directory path of the BLAST databases      |

|                      | e.g., /public/bio/blast-data/hs_chr                  |  |  |
|----------------------|------------------------------------------------------|--|--|
| CORE_BLAST_TEMP PATH | A directory for the read/write of temporary file for |  |  |
|                      | BLAST: BLAST adaptor                                 |  |  |
|                      | e.g., /public/bio/blast-temp                         |  |  |

#### Setting up Primer3 adaptor

| CORE_PRIMER3_BIN PATH    | The location of the primer3 binary/executable         |  |  |  |
|--------------------------|-------------------------------------------------------|--|--|--|
|                          | e.g., /public/bio/primer3-bin/primer3_core            |  |  |  |
| CORE_PRIMER3_CONSTRAINTS | The location of the config or constraints for Primer3 |  |  |  |
|                          | e.g., /public/bio/primer3-bin/config.txt              |  |  |  |
| CORE_PRIMER3_TEMP PATH   | A directory for the read/write of temporary file for  |  |  |  |
|                          | Primer3: Primer3 adaptor                              |  |  |  |
|                          | e.g., /public/bio/primer3-temp                        |  |  |  |

| urthumentaestanounothumeneestännu                                                                                | telliste - voudnetot                                               |                                |                                                     |              |
|----------------------------------------------------------------------------------------------------|--------------------------------------------------------------------|--------------------------------|-----------------------------------------------------|--------------|
| 💌 🛨 🛛 🗙 primerGUI                                                                                                |                                                                    |                                |                                                     |              |
| Fire Pref Pref                                                                                                   | Help?                                                              |                                |                                                     |              |
| SNP Path [mb] S<br>Blast Path chr19.fa                                                                           | SNP Loc 23232                                                      | ♥                              |                                                     |              |
| Run Primer 573' Plots General Config Pr                                                                          | rimerð Config                                                      | Create Dir Delete Fil          | blic/bio/blast-bin                                  |              |
| Key                                                                                                    | Value                                                              | Directories                    | Files                                               |              |
| CONSOLE<br>- SHOW BLAST ADAPTOR RESULT<br>- SHOW FED SEQUENCE<br>- SHOW PRIMER ADAPTOR RESULT<br>- SHOW PROGRESS | NO<br>NO<br>NO                                                     | /<br>./<br>data/<br>documents/ | Cn3D.ReadMe<br>README-qm<br>VERSION<br>bl2seq       |              |
| CORE     CORE     DELAST     EIN PATH     CONTIG FILENAME     DATABASE PATH                                      | /public/bio/blast-bin/bla<br>chr19.fa<br>/public/bio/blast-data/h: |                                | blastDM<br>blastall<br>blastclust<br>blastclust.bxt | -            |
| L TEMP PATH<br>- CONTIG FORMAT<br>- GARANTEE SIZE<br>- HITBAR MODE SELECT                                        | /public/bio/blast-temp<br>FASTA<br>30<br>plugin/php-scorer/allsc:  | Selection: /public/bio/blast-b | in                                                  |              |
| PRIMER PLOT                                                                                                    | X prit L A X<br>Enter Value                                        | L                              | ОК                                                  | Cancel       |
| CONSTRAINTS /public/bi<br>SIZEFED OK<br>TEMP PATH                                                                | o/blast-bin/blastal 🗸 n/o<br>Cancel mp                             | config.b≺t                     | )<br>)                                              | ormap        |
|                                                                                                    | piggin/prip-scoren ansco                                           | rres.score.show.select         | p1                                                  | ormap        |
| SORT MODE SELECT                                                                                                 | plugin/php-scorer/alisco                                           | Fia                            | 13. Confiaurina E                                   | BLAST adapto |

#### **References:**

Abd-Elsalam. K. A. (2003) *Bioinformatics tools and guideline for PCR primer design*. African Journal of Biotechnology Vol.2 (5), pp.91-95

Duerinck K. F. (2001) *SNP – Single Nucleotide Polymorphism* http://www.duerinck.com/snp.html [26 Mar 2004]

Ellipsis Biotherapeutics Corporation. (no date) *What is SNP Genotyping?* Available at: http://www.ellipsisbio.com/what.is.html [2-June 2004]

National Center for Biotechnology Information (no data) *BLAST.* Available at: http://www.ncbi.nlm.nih.gov/BLAST/ [2 June 2004]

Prezioso V. R.. (no date) *General Notes on Primer Design in PCR.* Available at: http://www.brinkmann.com/PCR\_appl\_primer.asp [2 June 2004]

Robinson A. (1998) *An Introduction to the Use of COBRA for Molecular Biology* Available at: http://industry.ebi.ac.uk/~alan/Presentations/SGM98/sld007.htm [26 Mar 2004]

Steve Rozen, Helen J. Skaletsky (1996,1997,1998) *Primer3*. Code available at http://www-genome.wi.mit.edu/genome\_software/other/primer3.html [2-June 2004]

The International HapMap Consortium. (2003) *The International HapMap Project*. Nature Vol.426 pp. 789-796

## Criteria of selecting primer

#### 1. Primer length

Both specificity and the temperature and time of annealing are at least partly dependent on the primer length. In general, the length is around 18-30 bases.

#### 2. Melting temperature

The forward and backward primers should have similar melting temperature. The melting temperature should be around 55-60°C. The melting temperature can be calculated by following formula: Tm=2(A+T) + 4(C+G).

#### 3. GC content

There should be around 45%-60% GC. PolyG or PolyC should be avoided to prevent non-specific annealing. PolyA and PolyT should also be avoided since it lowers the efficiency of amplification.

#### 4. Specificity

Primers must be chosen so that they have a unique sequence within the template DNA.

#### 5. Complementary Primer Sequence

Primers need to be designed with absolutely no intra-primer homology beyond 3 base pairs. If a primer has such a region of self-homology, "snap back" (partially double-stranded structures) can occur.

Inter-primer homology is also dangerous, it may cause primer dimer formation.

#### 6. 3'-end Sequence

The 3' terminal position in PCR primers is essential for the control of mis-priming. A G or C residue at the 3' end of primers is needed. This "GC Clamp" helps to ensure correct binding at the 3' end due to the stronger hydrogen bonding of G/C residues. However, high GC content at 3' end (sticky end) will cause non-specific annealing.

### File Listing of the Package

bioinfo

bioinfo/primerDesign bioinfo/primerDesign/integrate bioinfo/primerDesign/integrate/basicgtk.cpp bioinfo/primerDesign/integrate/gui-img bioinfo/primerDesign/integrate/gui-img/.xvpics bioinfo/primerDesign/integrate/gui-img/.xvpics/hitbar.xpm bioinfo/primerDesign/integrate/gui-img/.xvpics/pcr.xpm bioinfo/primerDesign/integrate/gui-img/.xvpics/reload.xpm bioinfo/primerDesign/integrate/gui-img/.xvpics/tag-scoring.xpm bioinfo/primerDesign/integrate/gui-img/.xvpics/tag-sorting.xpm bioinfo/primerDesign/integrate/qui-img/.xvpics/tag-xaxis.xpm bioinfo/primerDesign/integrate/gui-img/.xvpics/tag-yaxis.xpm bioinfo/primerDesign/integrate/gui-img/btn\_clear.bmp bioinfo/primerDesign/integrate/gui-img/btn\_clear.xpm bioinfo/primerDesign/integrate/gui-img/btn\_color.bmp bioinfo/primerDesign/integrate/gui-img/btn\_color.xpm bioinfo/primerDesign/integrate/gui-img/btn\_file.bmp bioinfo/primerDesign/integrate/gui-img/btn\_file.xpm bioinfo/primerDesign/integrate/gui-img/btn\_fire.bmp bioinfo/primerDesign/integrate/gui-img/btn\_fire.xpm bioinfo/primerDesign/integrate/gui-img/btn\_folder.bmp bioinfo/primerDesign/integrate/gui-img/btn\_folder.xpm bioinfo/primerDesign/integrate/gui-img/btn\_help.bmp bioinfo/primerDesign/integrate/gui-img/btn\_help.xpm bioinfo/primerDesign/integrate/gui-img/btn\_pr3pref.bmp bioinfo/primerDesign/integrate/gui-img/btn\_pr3pref.xpm bioinfo/primerDesign/integrate/gui-img/btn\_pref.bmp bioinfo/primerDesign/integrate/gui-img/btn pref.xpm bioinfo/primerDesign/integrate/gui-img/bullet.xpm bioinfo/primerDesign/integrate/gui-img/end\_image.bmp bioinfo/primerDesign/integrate/gui-img/end\_image.xpm bioinfo/primerDesign/integrate/gui-img/end\_image-2.xpm bioinfo/primerDesign/integrate/gui-img/end\_mask.bmp bioinfo/primerDesign/integrate/gui-img/end\_mask.xpm bioinfo/primerDesign/integrate/gui-img/hitbar.bmp

bioinfo/primerDesign/integrate/gui-img/hitbar.xpm bioinfo/primerDesign/integrate/gui-img/pcr.bmp bioinfo/primerDesign/integrate/gui-img/pcr.xpm bioinfo/primerDesign/integrate/gui-img/reload.bmp bioinfo/primerDesign/integrate/gui-img/reload.xpm bioinfo/primerDesign/integrate/gui-img/tag\_blast\_path.bmp bioinfo/primerDesign/integrate/gui-img/tag\_blast\_path.xpm bioinfo/primerDesign/integrate/gui-img/tag\_gar.bmp bioinfo/primerDesign/integrate/gui-img/tag\_gar.xpm bioinfo/primerDesign/integrate/gui-img/tag\_key.bmp bioinfo/primerDesign/integrate/gui-img/tag\_key.xpm bioinfo/primerDesign/integrate/gui-img/tag snp loc.bmp bioinfo/primerDesign/integrate/gui-img/tag\_snp\_loc.xpm bioinfo/primerDesign/integrate/gui-img/tag\_snp\_path.bmp bioinfo/primerDesign/integrate/gui-img/tag\_snp\_path.xpm bioinfo/primerDesign/integrate/gui-img/tag\_value.bmp bioinfo/primerDesign/integrate/gui-img/tag\_value.xpm bioinfo/primerDesign/integrate/gui-img/tag-scoring.bmp bioinfo/primerDesign/integrate/gui-img/tag-scoring.xpm bioinfo/primerDesign/integrate/gui-img/tag-sorting.bmp bioinfo/primerDesign/integrate/gui-img/tag-sorting.xpm bioinfo/primerDesign/integrate/gui-img/tag-xaxis.bmp bioinfo/primerDesign/integrate/gui-img/tag-xaxis.xpm bioinfo/primerDesign/integrate/gui-img/tag-yaxis.bmp bioinfo/primerDesign/integrate/gui-img/tag-yaxis.xpm bioinfo/primerDesign/integrate/gui-img/tb\_new.bmp bioinfo/primerDesign/integrate/gui-img/tb\_new.xpm bioinfo/primerDesign/integrate/gui-img/tb\_save.bmp bioinfo/primerDesign/integrate/gui-img/tb save.xpm bioinfo/primerDesign/integrate/gui-img/tb\_save\_orig.bmp bioinfo/primerDesign/integrate/gui-img/tb\_save\_orig.xpm bioinfo/primerDesign/integrate/main.cpp bioinfo/primerDesign/integrate/Makefile bioinfo/primerDesign/integrate/pio.msg bioinfo/primerDesign/integrate/pio.progress bioinfo/primerDesign/integrate/pio.status

bioinfo/primerDesign/subPrograms/utilities/fastaLoader.h.

bioinfo/primerDesign/integrate/plugin bioinfo/primerDesign/integrate/plugin/php-scorer bioinfo/primerDesign/integrate/plugin/php-scorer/allscores.hitbar.select bioinfo/primerDesign/integrate/plugin/php-scorer/allscores.plugin bioinfo/primerDesign/integrate/plugin/php-scorer/allscores.score.show.select bioinfo/primerDesign/integrate/plugin/php-scorer/allscores.sort.select bioinfo/primerDesign/integrate/plugin/php-scorer/backup bioinfo/primerDesign/integrate/plugin/php-scorer/backup/-all.php.backup bioinfo/primerDesign/integrate/plugin/php-scorer/include bioinfo/primerDesign/integrate/plugin/php-scorer/include/bas.inc bioinfo/primerDesign/integrate/plugin/php-scorer/include/datio.inc bioinfo/primerDesign/integrate/plugin/temp bioinfo/primerDesign/integrate/plugin/temp/argv.in bioinfo/primerDesign/integrate/plugin/temp/hits.in bioinfo/primerDesign/integrate/plugin/temp/score.out bioinfo/primerDesign/integrate/primerd bioinfo/primerDesign/integrate/primerDesigner.conf bioinfo/primerDesign/integrate/primerGUI bioinfo/primerDesign/subPrograms bioinfo/primerDesign/subPrograms/blast bioinfo/primerDesign/subPrograms/blast/blast\_main.h bioinfo/primerDesign/subPrograms/interpreter bioinfo/primerDesign/subPrograms/interpreter/bas.h bioinfo/primerDesign/subPrograms/interpreter/configIO.h bioinfo/primerDesign/subPrograms/interpreter/interpreter.h bioinfo/primerDesign/subPrograms/interpreter/settingloader.h bioinfo/primerDesign/subPrograms/primer3 bioinfo/primerDesign/subPrograms/primer3/biostring.h bioinfo/primerDesign/subPrograms/primer3/config.txt bioinfo/primerDesign/subPrograms/primer3/dictionary.h bioinfo/primerDesign/subPrograms/primer3/input.txt bioinfo/primerDesign/subPrograms/primer3/output.txt bioinfo/primerDesign/subPrograms/primer3/primer\_main.h bioinfo/primerDesign/subPrograms/primer3/primertype.h bioinfo/primerDesign/subPrograms/primer3/seq.txt bioinfo/primerDesign/subPrograms/primer3/test-primer3.cpp bioinfo/primerDesign/subPrograms/primer3/try.xpm bioinfo/primerDesign/subPrograms/utilities

## Suggested Configurations of Primer3

#### **Suggested Configurations of Primer3**

PRIMER\_SEQUENCE\_ID=EXAMPLE PRIMER\_OPT\_SIZE=22 PRIMER\_MIN\_SIZE=24 PRIMER\_MAX\_SIZE=27 PRIMER\_MIN\_TM=57.0 PRIMER\_OPT\_TM=60.0 PRIMER\_MAX\_TM=63.0 PRIMER\_MAX\_DIFF\_TM=5.0 PRIMER\_MIN\_GC=40.0 PRIMER\_OPT\_GC\_PERCENT=50.0 PRIMER\_MAX\_GC=60.0 PRIMER\_MAX\_POLY\_X=4 PRIMER\_SELF\_END=3.00 PRIMER\_SELF\_ANY=6.00 PRIMER\_GC\_CLAMP=1 PRIMER\_NUM\_NS\_ACCEPTED=0 PRIMER\_PRODUCT\_SIZE\_RANGE=700-1000

(For the meaning of the input tags, please refer to the Readme file of the Primer3 available at http://frodo.wi.mit.edu/primer3/primer3\_code.html

Two important input tags are missed in this configuration: they are SEQUENCE and the TARGET. They are generated when running the program. The value of SEQUENCE is the sequence in the SNP file. If the SNP location is X and guarantee is G, then the value of TARGER is X-G, 2\*G+1.)

#### Extending the Scoring Plugins.

To suit different needs of researchers, the scoring plugins components can be extended by editing the PHP scripts of the plugin. A plugin includes three files. E.g., for a plugin1, the 3 files are named:

- plugin1.plugin
- *plugin1*.hitbar.select
- *plugin1*.sort.select

plugin1.plugin contains the code for the scoring script. The two other files are the registry of the plugin for SEP to recognize.

For communicating with SEP, the PHP script requires including two files (bas.inc, datio.inc) located in the include directory.

#### require\_once("include/bas.inc"); require\_once("include/datio.inc");

The plugin first reads the hit profile from a file hits in using a datio class. The hits are loaded into an array datio::arr by calling datio::loadArr("hits.in"). The hits are in 3' -> 5'. The plugin script then scores the hits by traversing the array scoring each hit and then storing the result into the map dat::map using the name of the score as the key. A one-score function should store a real number score while a sequence-score function should store the score string (from 3' to 5) as a string containing the real numbers separated by comma(,). The results are then passed to SEP by outputting the map by calling datio::saveMap("score.out")

A simple sample is listed below

#### <?php

```
//Lib for communicating with SEP
require_once("include/bas.inc");
require_once("include/datio.inc");
```

\$dio=new datio;

```
$dio->loadArr("hits.in"); //load the hit profile
$dio->map["three_prime_score"]=0;
//initialize score three_prime_score to 0
```

```
$dio->map["three_prime_score"]++;
//if the 3' first base is 'a', add one mark
```

```
}
```

```
$dio->saveMap("score.out");
//save result for SEP to read in
?>
```

This particular plugin script score the primer by adding one marks for a hit containing a 3' adenine (A).

To let SEP recognize the plugin and the scoring methods in the plugin, some values in primerDesigner should be changed:

CORE\_SORT MODE SELECT=plugin/php-scorer/plugin1.sort.select CORE\_HITBAR MODE SELECT=plugin/php-scorer/ plugin1.hitbar.select CORE\_PLUGIN\_SCORER\_METHOD=plugin/php-scorer/ plugin1.plugin

The scoring method is then registered in *plugin1*.sort.select for one-score functions and *plugin1*.hitbar.select for sequence-score functions.

Each line in these files contain the information of one scoring function in the plugin.

(Default)=three\_primer\_score Three Primer Score=three\_primer\_score

Where the string on the left of equal sign is the name of the scoring method displayed on the selection combos in the toolbar of the Run page and the Primer 5'/3' Plot page. (Fig *App4-1*) and the string on the right is the corresponding key of the score in the dat::map.

| Sorting zontal Exp Tm Product Sum | ۲ | Hitbar (Default) | <b>~</b> SS |
|-----------------------------------|---|------------------|-------------|
|                                   | _ |                  |             |

Fig App4-1. The scoring methods appearing in selection combos